Step 1: - To create a new account, Click on CREATE AN ACCOUNT चरण 1: - एक नया अकाउंट बनाने के लिए, CREATE AN ACCOUNT पर क्लिक करें पगलुं 1: - नवुं એકाઉन्ट બनाववा माटे, CREATE AN ACCOUNT पर झ्विङ डरो

| स्टब्सेस जप्ते | U.T. ADMINI<br>Departme | STRATION<br>AND E<br>Centralized Ad<br>ent of Higher & | OF DAD<br>AMAN 8<br>Imission Po<br>Technical | RA & NAGAR HAVE<br>DIU<br>ortal 2020-21<br>Education, DNH & DD |                   |
|----------------|-------------------------|--------------------------------------------------------|----------------------------------------------|----------------------------------------------------------------|-------------------|
| HOME           | COUNSELING SCHEDULE ~   | MERIT LIST                                             | FEES ~                                       | ADMISSION BROCHURE ~                                           | HELPLINE NUMBER ~ |
|                |                         | Sti                                                    | udent Logir                                  |                                                                |                   |
|                |                         |                                                        |                                              |                                                                |                   |
|                | Select Cou              | irse                                                   |                                              |                                                                |                   |
|                | Select -                | -<br>atorad Mabila Nuu                                 | mhor                                         | ~                                                              |                   |
|                | Mobile No               |                                                        | nber                                         |                                                                |                   |
|                | Password                |                                                        |                                              |                                                                |                   |
|                | Password                |                                                        |                                              |                                                                |                   |
|                |                         |                                                        | Login                                        |                                                                |                   |
|                | N                       | ew Here? Create                                        | an account                                   | Forgot Password                                                |                   |

Step 2: Fill the STUDENTS REGISTRATION for a creating an account चरण 2: एक खाता बनाने के लिए छात्र पंजीकरण भरें। भगद्युं 2: એક એકાઉन्ट બનાવવા માટે વિદ્યાર્થી નોંધણી ભરો.

| स्वमंत उचते | U.T. ADMINI<br>C<br>Departmen | STRATION<br>AND C<br>Centralized Ad<br>nt of Higher & | OF DAD<br>AMAN 8<br>mission Po<br>Technical | RA & NAGAR HAVEI<br>DIU<br>Dirtal 2020-21<br>Education, DNH & DD |                   |
|-------------|-------------------------------|-------------------------------------------------------|---------------------------------------------|------------------------------------------------------------------|-------------------|
| HOME        | COUNSELING SCHEDULE ~         | MERIT LIST                                            | FEES ~                                      | ADMISSION BROCHURE ~                                             | HELPLINE NUMBER ~ |
|             |                               | Stude                                                 | nt Registra                                 | tion                                                             |                   |
|             | Name<br>Name<br>Mobile No.    |                                                       |                                             |                                                                  |                   |
|             | Emaild                        |                                                       |                                             |                                                                  |                   |

| assword       |        |  |  |
|---------------|--------|--|--|
| Password      |        |  |  |
| counseling So | hedule |  |  |
| Select        |        |  |  |

**Step 3:** After filling the data, **CLICK ON SAVE BUTTON** and you will receive an **OTP** on your registered mobile number

चरण 3: डेटा भरने के बाद, SAVE BUTTON पर क्लिक करें और आपको अपने Registered मोबाइल नंबर पर एक OTP प्राप्त होगा

**પગલું ૩:** ડેટા ભર્ચા પછી, SAVE BUTTON પર ક્લિક કરો અને તમને તમારા Registered મોબાઇલ નંબર પર OTP મળશે

| eren art | U.T. ADMINISTRATION OF DADRA & NAGAR HAVELI<br>AND DAMAN & DIU<br>Centralized Admission Portal 2020-21<br>Department of Higher & Technical Education, DNH & DD |
|----------|----------------------------------------------------------------------------------------------------|
| HOME     |                                                                                                    |
|          |                                                                                                    |
|          | Student Registration                                                                                                    |
|          | Name         Dipika         Please enter OTP sent to your registered Email and Mobile Number         Enter OTP Code         Resend OTP                         |
|          | Counseling Schedule Engineering Courses                                                                                                    |

Step 4: Entre your registered mobile number and password for STUDENT LOGIN. चरण 4: छात्र लॉगिन के लिए अपना पंजीकृत मोबाइल नंबर और पासवर्ड दर्ज करें। પગલું 4: स्टुऽन्ट લૉગિન માટે તમારો નોંધાચેલ મોબાઇલ નંબર અને પાસવર્ડ દાખલ કરો.

|      | U.T. ADMINI    | STRATI(  | ON OF DAE<br>Centralized<br>ment of Highe | DRA & NAGAR HAVE<br>Admission Portal 2020-21<br>r & Technical Education, E | I AND DAM    | IAN & DIU         |
|------|----------------|----------|-------------------------------------------|----------------------------------------------------------------------------|--------------|-------------------|
| HOME | COUNSELING SCH | iedule 🗸 | MERIT LIST                                | ADMISSION BROCHURE ~                                                       | USER GUIDE 🗸 | HELPLINE NUMBER ~ |
|      |                |          |                                           |                                                                            |              |                   |
|      |                | _        |                                           |                                                                            | _            |                   |
|      |                |          |                                           | Student Login                                                              |              |                   |
|      |                | Select ( | Course                                    |                                                                            |              |                   |
|      |                | Engine   | ering Courses                             |                                                                            | ~            |                   |
|      |                | Select E | ased On                                   |                                                                            |              |                   |
|      |                | HSC S    | cience                                    |                                                                            | ~            |                   |
|      |                | Enter R  | egistered Mobile                          | Number                                                                     |              |                   |
|      |                | Mobile   | No.                                       |                                                                            |              |                   |
|      |                | Passwo   | rd                                        |                                                                            |              |                   |
|      |                | Passwo   | ord                                       |                                                                            |              |                   |
|      |                |          |                                           | Login                                                                      |              |                   |
|      |                |          | New Here? Cre                             | ate an account   Forgot Passwo                                             | rd           |                   |

Step 5: After login, a page to fill students' **PERSONNEL** information will appear on the screen

चरण 5: लॉगिन करने के बाद, छात्रों की PERSONNEL जानकारी भरने के लिए एक पेज स्क्रीन पर दिखाई देगा

પગલું 5: લૉગિન કરવા પછી એક પેજ સ્ક્રીન પર દેખાસે જેમાં students PERSONNEL ઇન્ફોર્મેશન કિલ કરવાની રહસે.

| udent's Online Regist                                                                           | ration                                          |                           |                     | Logout   |                |  |
|-------------------------------------------------------------------------------------------------|-------------------------------------------------|---------------------------|---------------------|----------|----------------|--|
|                                                                                                 | Student's Personal Information                  |                           | Educational Details |          |                |  |
| tudent's Personal Information                                                                   |                                                 |                           |                     |          |                |  |
| 1. Student's name(As per 12th Marksh                                                            | eet) *                                          | Student Na                | ne                  |          |                |  |
| 2. Father's name *                                                                              |                                                 | Father's Name             |                     |          |                |  |
| 3. Mother's name *                                                                              |                                                 | Mother's Name             |                     |          |                |  |
| 4. Date Of Birth *<br>5. Student's Email ID *<br>6. Students Mobile No. *                       |                                                 | Date Of Birth<br>Email Id |                     |          |                |  |
|                                                                                                 |                                                 |                           |                     |          |                |  |
|                                                                                                 |                                                 | 7. Gender *               |                     | ○ Male ○ | Female O Other |  |
| 8. Nationality *                                                                                |                                                 | Indian                    |                     |          |                |  |
| 9. Do You Belong to Minority Commun                                                             | ity? *                                          | O Yes 💿 I                 | 10                  |          |                |  |
| 10. Choose Category *                                                                           |                                                 | GEN                       |                     | ~        |                |  |
| 11. State whether you are a differently                                                         | abled person ? *                                | ○ Yes ○ I                 | 10                  |          |                |  |
| 12. State whether your parent(s)/guard<br>UT of DNH and DD ?*                                   | ian is/are a domicile of                        | OYes O∣                   | 10                  |          |                |  |
| 13. State whether your parent/guardiar<br>employee of the UT of DNH and DD ? *                  | n is/are government                             | ○ Yes ○ I                 | 10                  |          |                |  |
| 14. State whether your parents are Kas $^{\star}$                                               | hmiri Migrants or not ?                         | ○ Yes ○ I                 | 10                  |          |                |  |
| 15. State whether any of your parent is<br>Military Forces Personal Killed / disabl<br>duty ? * | in the Central Para<br>led during the course of | ○ Yes ○ I                 | 10                  |          |                |  |
| 16. Upload Student's Passport Size Ph                                                           | otograph                                        | Choose Fil                | B No file chosen    |          |                |  |
|                                                                                                 |                                                 | Only jpg & png            | file is allowed     |          |                |  |
|                                                                                                 | ſ                                               |                           |                     |          |                |  |

**Step 6:** After filling and uploading the required data of personal details, click on **CONTINUE** and a page to fill the **EDUCATIONAL DETAILS** as shown below will appear on the screen

चरण 6: व्यक्तिगत विवरण के आवश्यक डेटा को भरने और अपलोड करने के बाद, स्क्रीन पर दिखाई दिए अनुसार EDUCATIONAL DETAILS भरने के लिए CONTINUE पर क्लिक करें।

પગલું 6: વ્યક્તિગત વિગતોનો આવશ્યક ડેટા ભરવા અને અપલોડ કર્યા પછી, ચાલુ રાખેલ EDUCATIONAL DETAILS ભરવા માટે CONTINUE ક્લિક કરો, જે સ્ક્રીન પર દેખાશે.

| Student's Personal Inform                                              | nation                           | Educational                      | Detalle          |             |                   |  |
|------------------------------------------------------------------------|----------------------------------|----------------------------------|------------------|-------------|-------------------|--|
| cational Details                                                       |                                  |                                  |                  |             |                   |  |
| 17. University / Board =                                               | Gujarat Board                    |                                  |                  |             |                   |  |
| 18. Specify Bludent's Bubject Marks Obtained in 12th Standard *        | Bubject                          | Marks<br>Obtained                | Out Of<br>Marks  | Practical   | Marks<br>Obtained |  |
|                                                                        | Physics *                        |                                  |                  |             |                   |  |
|                                                                        | Ghemistry /<br>Biology *         |                                  |                  |             |                   |  |
|                                                                        | Mathe -                          |                                  | 100              |             |                   |  |
|                                                                        | English *                        |                                  | 100              |             |                   |  |
|                                                                        | Language *                       |                                  | 100              |             |                   |  |
|                                                                        | Total                            | 0                                | 300              |             |                   |  |
|                                                                        | Percentage : (                   | P+C/B+M+PM                       | C/B practical)   | Pero        | nringe (F         |  |
|                                                                        | 4                                |                                  |                  |             | +                 |  |
| 18.Have You passed HBC (12th Blandard ) in the first Attempt 7         | <ul> <li>Yes O No</li> </ul>     |                                  |                  |             |                   |  |
| Upload Attempt Certificate *                                           | Choose File<br>Only Instang & pd | No file chosen                   |                  |             |                   |  |
| 20. Select JEE Examination Detail                                      | 0 JEE 1 0                        | JEE 2                            |                  |             |                   |  |
| 21.Upload 12th Blandard Markéneet *                                    | Choose File<br>Only Issues 5 pt  | No file chosen<br>the is allowed |                  |             |                   |  |
| 22. Upload your Schooling certificate *                                | Choose File                      | No file chosen                   |                  |             |                   |  |
| 23. Self Declaration : I *                                             | bout                             |                                  |                  |             |                   |  |
| son/daughter of *                                                      | tent                             |                                  |                  |             |                   |  |
| 24. Bludent's Bignature *                                              | Choose File<br>Only Instand & pd | No file chosen                   |                  |             |                   |  |
| i basedo de siste de si su siste en este un de la dela construction en | true to the best                 | of my knowledg                   | e and belief. if | information | being found       |  |

**Step 7:** Once all the education details have been filled up click on **SAVE AND CONTINUE** button as shown above

चरण 7: एक बार सभी शिक्षा विवरण भरे जाने के बाद ऊपर दिखाए गए अनुसार SAVE AND CONTINUE बटन पर क्लिक करें।

પગલું 7: ઉપર બતાવ્યાં પ્રમાણે એકવાર તમામ શિક્ષણ વિગતો ભરાઈ જાય પછી ક્લિક કરો SAVE AND CONTINUE બટન. Step 8: FOR choice filling, click on CHOICE FILLING option as shown below चरण 8: पसंद भरने के लिए, नीचे दिखाए गए CHOICE FILLING पर क्लिक करें ਪગલું 8: પસંદગી ભરવા માટે, નીચે બતાવ્યા પ્રમાણે CHOICE FILLING વકિલ્પ પર ક્લકિ કરો

**NOTE**: Students are advised to select the most preferred **COURSES AND COLLEGE** at the **FIRST** place and least preferred at the **LAST** place

नोट: छात्रों को सलाह दी जाती है कि FIRST जगह पर सबसे पसंदीदा COURES AND COLLEGE का चयन करें और जो आखिर में चहिये उसे LAST पसंदीदा स्थान पर रखे

નોંધ: વદ્યારથીઓને સવાહ આપવામાં આવે છે કે તેઓ સૌથી પહેલા પસંદ કરેલા અભ્યાસકરમો અને કલેજને પ્રથમ સ્થાને પસંદ કરો અને છેલ્લા સ્થાને ઓછી પસંદ કરેલી મૂકે.

| U.T. ADMINISTRATION OF DADRA & NAGAR HAVELI AND DAMAN & DIU<br>Centralized Admission Portal 2020-21<br>Department of Higher & Technical Education, DNH & DD |                       |            |                      |              |                   |  |  |  |
|----------------------------------------------------------------------------------------------------|-----------------------|------------|----------------------|--------------|-------------------|--|--|--|
| HOME                                                                                                    | COUNSELING SCHEDULE ~ | MERIT LIST | ADMISSION BROCHURE ~ | USER GUIDE ~ | HELPLINE NUMBER ~ |  |  |  |
| hoice Fi                                                                                                    | lling                 |            |                      |              | < Back Logout 🗗   |  |  |  |
| Select                                                                                                    | Course and Branch *   |            | Select               |              | ~                 |  |  |  |
|                                                                                                    | e Name *              |            |                      |              | ~                 |  |  |  |

**Step 9:** After clicking on choice filling button, select on COURSE **AND BRANCH AND THEN SELECT COLLEGE NAME** as per your preference as shown below.

चरण 9: पसंद भरने वाले बटन पर क्लिक करने के बाद, नीचे दिखाए गए अनुसार अपनी पसंद के अनुसार COURSE AND BRANCH AND THEN SELECT COLLEGE NAME चुनें।

પગલું 9: પસંદગી ભરવાની બટન પર ક્લકિ કર્યા પછી, નીચે આપેલ તમારી પસંદગી પ્રમાણે AND BRANCH AND THEN SELECT COLLEGE NAME પસંદ કરો.

| НОМЕ                       | COUNSELING SCHEDULE ~                | MERIT LIST | ADMISSI | ON BROCHURE ~                      | USER GUIDE ~ | HELPLINE NUMBER | ~        |
|----------------------------|--------------------------------------|------------|---------|------------------------------------|--------------|-----------------|----------|
| oice F                     | illing                               |            |         |                                    |              | < Back          | _ogout I |
| Select Course and Branch * |                                      |            | Bache   | Bachelor of Electrical Engineering |              |                 |          |
| College Name *             |                                      |            | Sel     | ect                                |              | ~               |          |
| Preferred C                | hoice List                           |            |         |                                    |              |                 |          |
| Sr.No                      | Institute Name                       |            |         | Course Name                        |              |                 |          |
| 1                          | Government engineering college       | e Daman    |         | Bachelor of Biomedical Engineering |              |                 |          |
| 2                          | Government engineering college       | e Daman    |         | Bachelor of Civil Engineering      |              | ×               |          |
| 3                          | Government engineering college Daman |            |         | Bachelor of Computer Engineering   |              |                 |          |

Save And Continue

Once the choice filling is done a page as shown above will appear on the screen. चॉइस फिलिंग करने के बाद जैसा कि ऊपर दिखाया गया है एक पेज स्क्रीन पर दिखाई देगा। એકવાર પસંદગી ભરવાનું પૂર્ણ થઈ જાય પછી ઉપર બતાવ્યાં પ્રમાણે એક પૃષ્ઠ સ્ક્રીન પર દેખાશે. Students can DELETE the selected choice by clicking in the action as shown below. Once the student clicks in the action, a message "are you sure you want to delete this record?" will appear on the screen.

छात्र नीचे दिखाए गए अनुसार कार्रवाई ×पर क्लिक करके चयनित विकल्प को हटा सकते हैं। एक बार जब छात्र कार्रवाई ×पर क्लिक करता है, तो एक संदेश "are you sure you want to delete this record?" स्क्रीन पर दिखाई देगा।

વિદ્યાર્થીઓ નીચે બતાવેલ પ્રમાણે ક્રિયા 🗙 પર ક્લિક કરીને પસંદ કરેલી પસંદગી દૂર કરી શકો છે. એકવાર

વિદ્યાર્થી ક્રિયા 🗙 પર ક્લિક કરશે, પછી એક સંદેશ "are you sure you want to delete this record?" સ્ક્રીન પર દેખાશે.

| HOME       | COUNSELING SCHEDULE ~        | MERIT LIST                       | ADMISSION BROCHURE ~                             | USER GUIDE ~     | HELPLINE NUMBER ~ |
|------------|------------------------------|----------------------------------|--------------------------------------------------|------------------|-------------------|
| oice F     | illing                       |                                  |                                                  |                  | < Back Logout @   |
| Selec      | ct Course and Branch *       |                                  | Bachelor of Electrical Engine                    | ering            | ~                 |
| Colle      | ge Name *                    |                                  | Select                                           |                  | ~                 |
| referred C | hoice List                   |                                  |                                                  |                  |                   |
| Sr.No      | Institute Name               | Department of Hig                | her and Technical Education                      |                  | Delete            |
| 1          | Government engineerin        | are you sure you<br>No, cancel ! | want to delete this record ?<br>Yes, Delete it ! | I Engineering    | ×                 |
| 2          | Government engineerin        |                                  |                                                  | heering          | ×                 |
| 3          | Government engineering colle | ege Daman                        | Bachelor of Comp                                 | uter Engineering |                   |

Step10: Once students are done with choice filling click on SAVE AND CONTINUE button and message "Are you sure you want to save your choice list?" will appeared on screen shown below

चरण 10: एक बार छात्रों को च्वाइस भरने के बाद SAVE AND CONTINUE बटन पर क्लिक करें और संदेश "Are you sure you want to save your choice list?" नीचे दिखाए गए स्क्रीन पर दिखाई देगा

પગલું 10: એકવાર વિદ્યાર્થીઓ પસંદગી ભરવા સાથે પૂર્ણ થાય છે, SAVE AND CONTNUE રાખો બટન પર ક્લિક કરો અને સંદેશ "Are you sure you want to save your choice list?" નીચે બતાવેલ સ્ક્રીન પર દેખાશે

| HOME           | COUNSELING SCHEDULE ~       | MERIT LIST                                   | ADMISSION BROCHURE ~                             | USER GUIDE ~ F | ielpline number ~ |
|----------------|-----------------------------|----------------------------------------------|--------------------------------------------------|----------------|-------------------|
| ioice F        | illing                      |                                              |                                                  |                | < Back Logout     |
| Selec          | ct Course and Branch *      |                                              | Bachelor of Electrical Engine                    | ering          | ~                 |
| College Name * |                             |                                              | Government engineering coll                      | ege Daman      | ~                 |
| Preferred C    | hoice List                  |                                              |                                                  |                |                   |
| Sr.No          | Institute Name              |                                              | Course Name                                      |                | Delete            |
| 1              | Government engineering coll | ege Daman                                    | Bachelor of Civil                                | Engineering    | ×                 |
| 2              | Government engineeri        | Department of Higher and Technical Education |                                                  |                | ×                 |
| 3              | Government engineerii       | Are you sure you wa<br>No, cancel !          | ant to save your Choice List ?<br>Yes, Save it ! | Engineering    | ×                 |

**Step 11:** Once the choice filled is saved, a page for the payment of **APPLICATIOB FEES** will appear on the screen as shown below.

चरण 11: भरी हुई पसंद को सहेज लेने के बाद, APPLICATION FEES के भुगतान के लिए एक पेज स्क्रीन पर दिखाई देगा जैसा कि नीचे दिखाया गया है।

પગલું 11: એકવાર ભરેલી પસંદગી સચવાઈ જાય, પછી નીચે બતાવ્યા પ્રમાણે, APPLICATION FEES ચુકવણી માટેનું એક પૃષ્ઠ સ્ક્રીન પર દેખાશે.

|                        | U.T. ADMINISTRATIO                                                     | ON OF DAD<br>Centralized<br>ment of Higher    | DRA & NAGAR HAVE<br>Admission Portal 2020-21<br>r & Technical Education, [ | LI AND DAM/<br>I<br>DNH & DD                     | AN & DIU                                             |
|------------------------|------------------------------------------------------------------------|-----------------------------------------------|----------------------------------------------------------------------------|--------------------------------------------------|------------------------------------------------------|
| HOME                   | COUNSELING SCHEDULE ~                                                  | MERIT LIST                                    | ADMISSION BROCHURE ~                                                       | USER GUIDE ~                                     | HELPLINE NUMBER ~                                    |
| Applicatio             | n Fees                                                                 |                                               |                                                                            |                                                  | < Back Logout                                        |
| Downlo                 | ad Bank details for free Deposite                                      |                                               | Download 📥                                                                 |                                                  |                                                      |
| Bank Na                | ame                                                                    |                                               | Andhra Bank                                                                |                                                  | ~                                                    |
| Transac                | tion Number                                                            |                                               |                                                                            |                                                  |                                                      |
| Upload<br>Screens      | Scanned Bank Deposit slip/Transac<br>short(for NEFT og RTGS)           | ction                                         | Choose File No file chose<br>Only jpg & png file is allowed                | n                                                |                                                      |
|                        |                                                                        |                                               | Save Print                                                                 |                                                  |                                                      |
| □ I hereby of<br>false | declare that all statements made<br>at any stage or not satisfying the | in this applicatior<br>e eligibility criteria | are true to the best of my know<br>according to the requirements,          | /ledge and belief. If a<br>my candidature is lia | any information being found<br>able to be cancelled. |
|                        | Note : After fina                                                      | l submission , C                              | andidate will not be able to eq                                            | lit any information.                             |                                                      |
|                        |                                                                        | I                                             | Final Submit                                                               |                                                  |                                                      |

**Step 12:** After entering the bank name, transaction number and uploading bank challan, click on **SAVE** option & a message "**Are you sure you want to save your Application fees**?" will appear on the screen as shown below.

चरण 12: बैंक का नाम, ट्रांजेक्शन नंबर और बैंक चालान अपलोड करने के बाद SAVE ऑप्शन पर क्लिक करें और एक मैसेज "Are you sure you want to save your Application fees?" स्क्रीन पर दिखाई देगा जैसा कि नीचे दिखाया गया है।

પગલું 12: બૈંકનું નામ, ટ્રાન્ઝેક્શન નંબર અને બેંક ચલણ અપલોડ કર્યા પછી, SAVE વિકલ્પ અને સંદેશ પર

ક્લિક કરો "Are you sure you want to save your Application fees?" નીચે બતાવ્યા પ્રમાણે સ્ક્રીન પર દેખાશે.

|                                      | U.T. ADMINISTRATION OF DADRA & NAGAR HAVELI AND DAMAN & DIU<br>Centralized Admission Portal 2020-21<br>Department of Higher & Technical Education, DNH & DD                                                                                                    |
|--------------------------------------|----------------------------------------------------------------------------------------------------|
| HOME                                 | COUNSELING SCHEDULE - MERIT LIST ADMISSION BROCHURE - USER GUIDE - HELPLINE NUMBER -                                                                                                    |
| Applicatio                           | on Fees                                                                                                    |
| Downlo                               | ad Bank details for free Deposite Download 🛓                                                                                                    |
| Bank N<br>Transa<br>Upload<br>Screen | ame Constraints of Higher and Technical Education Department of Higher and Technical Education Are you sure you want to save your Application Fees ? No, cancel 1 Yes, Save 11 20537.jpg                                                                                   |
| □ I hereby<br>false                  | declare that all statements made in this application are true to the best of my knowledge and belief. If any information being found<br>a at any stage or not satisfying the eligibility criteria according to the requirements, my candidature is liable to be cancelled. |
|                                      | Note : After final submission Candidate will not be able to edit any information. Final Submit                                                                                                    |

**Step 13:** Once you click on **"Yes, save it!"**, a message of **"Details submitted Successfully"** will appear on the screen as shown below.

चरण 13: एक बार जब आप "Yes, save it!" पर क्लिक करते हैं, तो "Details submitted successfully" का एक संदेश स्क्रीन पर दिखाई देगा जैसा कि नीचे दिखाया गया है।

પગલું 13: એકવાર જ્યારે તમે "Yes, save it!" પર ક્લિક કરો, તો પછી "Details submitted successfully" જે સંદેશાઓ સ્ક્રીન પર દેખાય છે તે નીચે દર્શાવેલ છે.

| Dej                                                                                                    | Centralized<br>partment of Highe                      | Admission Portal 2020-2<br>r & Technical Education, I                | 1<br>DNH & DD                                      |                                                     |
|----------------------------------------------------------------------------------------------------|-------------------------------------------------------|----------------------------------------------------------------------|----------------------------------------------------|-----------------------------------------------------|
| HOME COUNSELING SCHEDULE                                                                                               | ✓ MERIT LIST                                          | ADMISSION BROCHURE ~                                                 | USER GUIDE ~                                       | HELPLINE NUMBER ~                                   |
| plication Fees                                                                                                    |                                                       |                                                                      |                                                    | < Back Logout (                                     |
| Download Bank details for free Depos                                                                                   | ite                                                   | Download 🛓                                                           |                                                    |                                                     |
| Bank Name                                                                                                    |                                                       |                                                                      |                                                    | ~                                                   |
| Transaction Number                                                                                                    | Department of Hig                                     | her and Technical Education                                          |                                                    |                                                     |
| Upload Scanned Bank Deposit sli                                                                                        |                                                       |                                                                      |                                                    |                                                     |
| Screensholdfor MEFT og KTGS)                                                                                           | Details Su                                            | OK                                                                   |                                                    |                                                     |
| I hereby declare that all statements n<br>false at any stage or not satisfying<br>false at any stage or not satisfying | ade in this application<br>g the eligibility criteria | n are true to the best of my know<br>a according to the requirements | vledge and belief. If a<br>, my candidature is lia | ny information being found<br>able to be cancelled. |
| Note : After                                                                                                    | final submission , C                                  | Candidate will not be able to e                                      | dit any information.                               |                                                     |
|                                                                                                    |                                                       |                                                                      |                                                    |                                                     |

**Step14:** After the details are submitted successfully click on **FINAL SUBMIT** and a message **"Are you sure you want to Final Submit your information"** will appear on the screen as shown below.

चरण 14: विवरण प्रस्तुत किए जाने के बाद सफलतापूर्वक FINAL SUBMIT पर क्लिक करें और एक संदेश "Are you sure you want to Final Submit your information" स्क्रीन पर दिखाई देगा जैसा कि नीचे दिखाया गया है।

પગલું 14: વિગતો સફળતાપૂર્વક સબમિટ થયા પછી, FINAL SUBMIT પર ક્લિક કરો અને "Are you

sure you want to Final Submit your information" સંદેશ નીચે સ્ક્રીન પર દે ખાશે.

| De                                   | partment of Highe         | er & Technical Education, E           | NH & DD              |                             |
|--------------------------------------|---------------------------|---------------------------------------|----------------------|-----------------------------|
| HOME COUNSELING SCHEDUL              | E ~ MERIT LIST            | ADMISSION BROCHURE ~                  | USER GUIDE ~         | HELPLINE NUMBER ~           |
| plication Fees                       |                           |                                       |                      | < Back Logo                 |
| Download Bank details for free Dep   | site                      | Download 🕹                            |                      |                             |
| Bank Name                            |                           |                                       |                      | ~                           |
| Transaction Number                   | Department of Hi          | igher and Technical Education         |                      |                             |
| Upload Scanned Bank Deposit sli      |                           |                                       |                      |                             |
| Screenshort(for NEFT og RTGS)        | Are you sure you wan      | nt to Final Submit your Information ? |                      |                             |
|                                      | No, cancel                | ! Yes, Save it !                      |                      |                             |
| I hereby declare that all statements | made in this applicatio   | on are true to the best of my know    | ledge and belief. If | any information being found |
| false at any stage or not satisfy    | ng the eligibility criter | ia according to the requirements,     | my candidature is li | able to be cancelled.       |
| Note : Afte                          | r final submission ,      | Candidate will not be able to ec      | lit any information. |                             |
|                                      |                           |                                       |                      |                             |

Step15: Once the students click on Yes, save it, a message of "Details submitted successfully" will appear on the screen

चरण 15: एक बार जब छात्र Yes, save it, पर क्लिक करते हैं, तो स्क्रीन पर "Details submitted successfully" का एक संदेश दिखाई देगा

પગલું 15: એકવાર વિદ્યાર્થીઓ Yes, Save it, પર ક્લિક કરો, "Details submitted successfully" નો સંદેશ સ્ક્રીન પર દેખાશે

| U.T. ADMINISTRAT                                                                                           | TION OF DADRA & NAGAR HAVE<br>Centralized Admission Portal 2020-2<br>rtment of Higher & Technical Education, I                                                       | ELI AND DAM/<br>1<br>DNH & DD                                                    | AN & DIU                                             |
|----------------------------------------------------------------------------------------------------|----------------------------------------------------------------------------------------------------|----------------------------------------------------------------------------------|------------------------------------------------------|
| HOME COUNSELING SCHEDULE ~                                                                                 | MERIT LIST ADMISSION BROCHURE ~                                                                                                    | USER GUIDE ~                                                                     | HELPLINE NUMBER ~                                    |
| Application Fees                                                                                           |                                                                                                    |                                                                                  | < Back Logout 6                                      |
| Download Bank details for free Deposite                                                                    | Download 🕹                                                                                                    |                                                                                  |                                                      |
| Bank Name<br>Transaction Number<br>Upload Scanned Bank Deposit sli<br>Screenshort(for NEFT og RTGS)        | Department of Higher and Technical Education<br>Details Submitted Successfully I                                                                                     |                                                                                  |                                                      |
| I hereby declare that all statements may<br>false at any stage or not satisfying<br><u>Note : After fi</u> | de in this application are true to the best of my know<br>the eligibility criteria according to the requirements<br>nal submission , Candidate will not be able to e | wledge and belief. If a<br>, my candidature is li<br><u>dit any information.</u> | any information being found<br>able to be cancelled. |
|                                                                                                    | Final Submit                                                                                                    |                                                                                  |                                                      |

**Step16:** Once the details are saved click on **PRINT** option and message "are you sure you want to **Print your Information**" will appear on the screen.

चरण 16: विवरण सहेजे जाने के बाद PRINT विकल्प पर क्लिक करें और संदेश "are you sure you want to Print your Information" स्क्रीन पर दिखाई देंगे।

પગલું 16: એકવાર વિગતો સંગ્રહિત થઈ ગયા પછી PRINT વિકલ્પ પર ક્લિક કરો અને સંદેશ "are you sure you want to Print your Information" સ્ક્રીન પર દેખાશે.

| pplication Fees                                                                                                    |      |                                                                                       |                                                               | < Back Logout                                     |
|----------------------------------------------------------------------------------------------------|------|---------------------------------------------------------------------------------------|---------------------------------------------------------------|---------------------------------------------------|
| Download Bank details for free Depo                                                                                           | site | Download 📥                                                                            |                                                               | Cogori                                            |
| Bank Name                                                                                                    |      | Bank of Baroda                                                                        |                                                               | ~                                                 |
| Transaction Number<br>Upload Scanned Bank Deposit slip/Transaction<br>Screenshort(for NEFT og RTGS)                           |      | Choose File No file chosen<br>Only jpg & png file is allowed                          |                                                               |                                                   |
| Department of Hig<br>I hereby declare that all statemen<br>false at any stage or not satt:<br>No, cancel I<br><u>Note : A</u> |      | gher and Technical Education<br>vant to Print your Information ?<br>! Yes, Print it ! | ge and belief. If a<br>candidature is lia<br>uny information. | any information being found able to be cancelled. |
|                                                                                                    |      | Final Submit                                                                          |                                                               |                                                   |

Step17: Click on Yes, Print It! And your application will appear on the screen as shown below

**चरण 17: Yes, Print it** पर क्लिक करें! और आपका आवेदन स्क्रीन पर दिखाई देगा जैसा कि नीचे दिखाया गया है

પગલું 17: Yes, Print it ક્લિક કરો, તેને છાપો! અને તમારી એપ્લિકેશન નીચે બતાવ્યા પ્રમાણે સ્ક્રીન પર દેખાશે

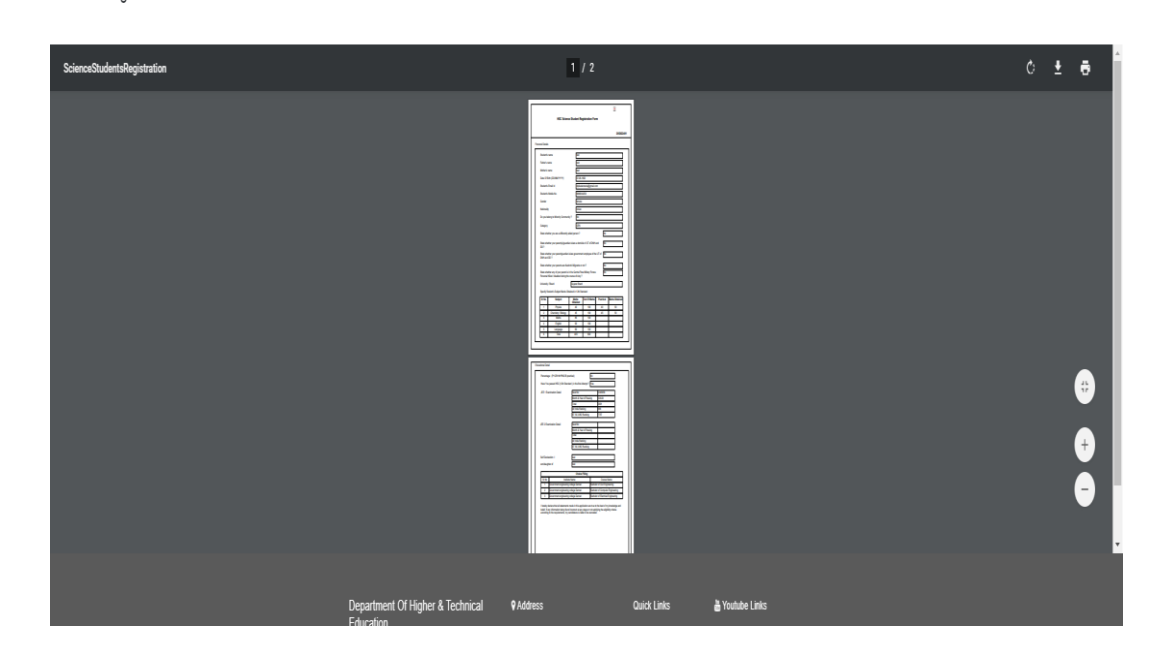

Student Registration Form